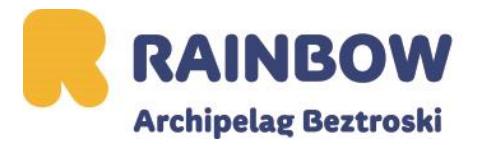

# Instrukcja wypełniania formularza przed wylotem na Seszele

- 1. Wejdź na stronę <u>https://seychelles.govtas.com/</u>.
- 2. Aplikuj.

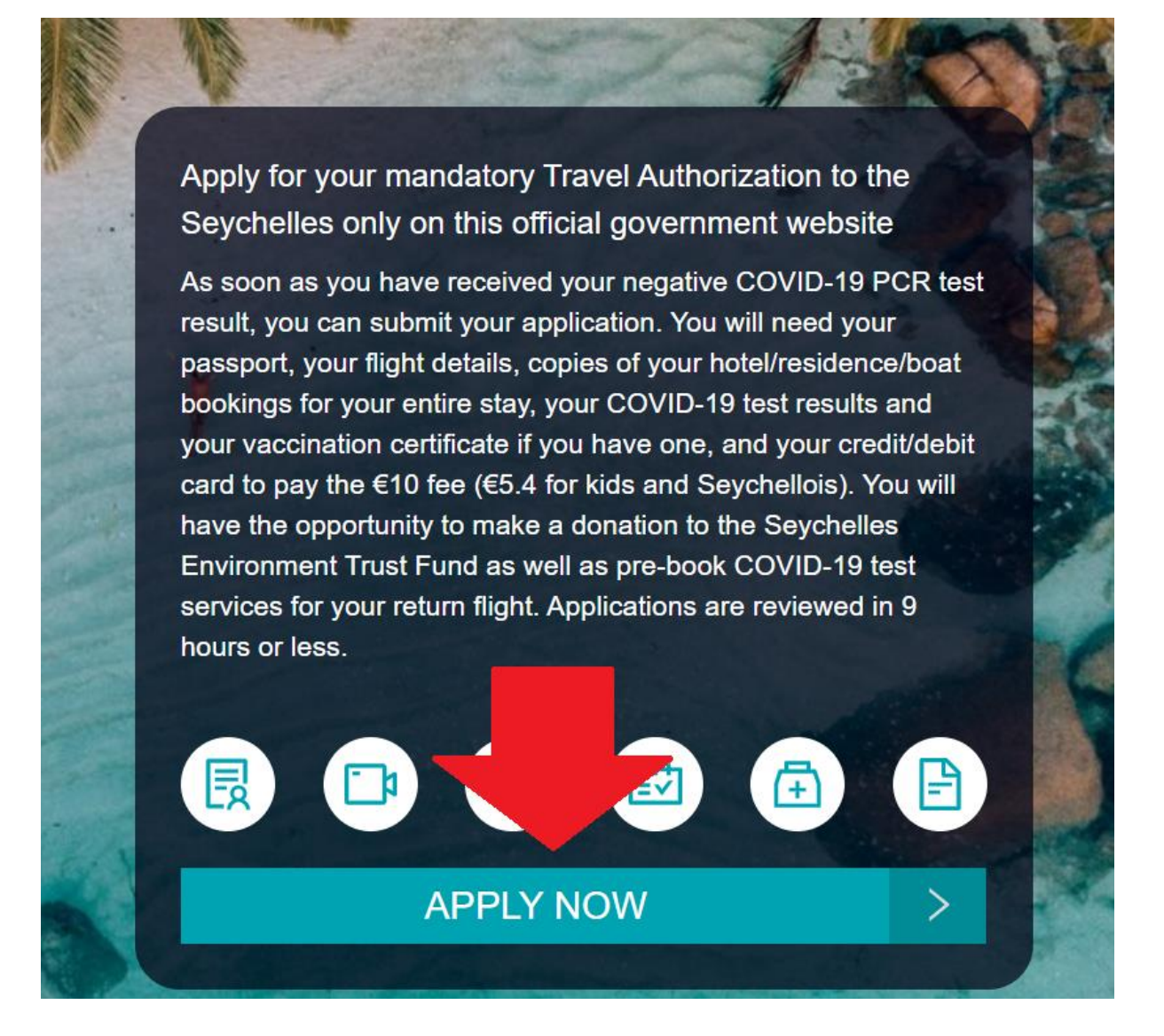

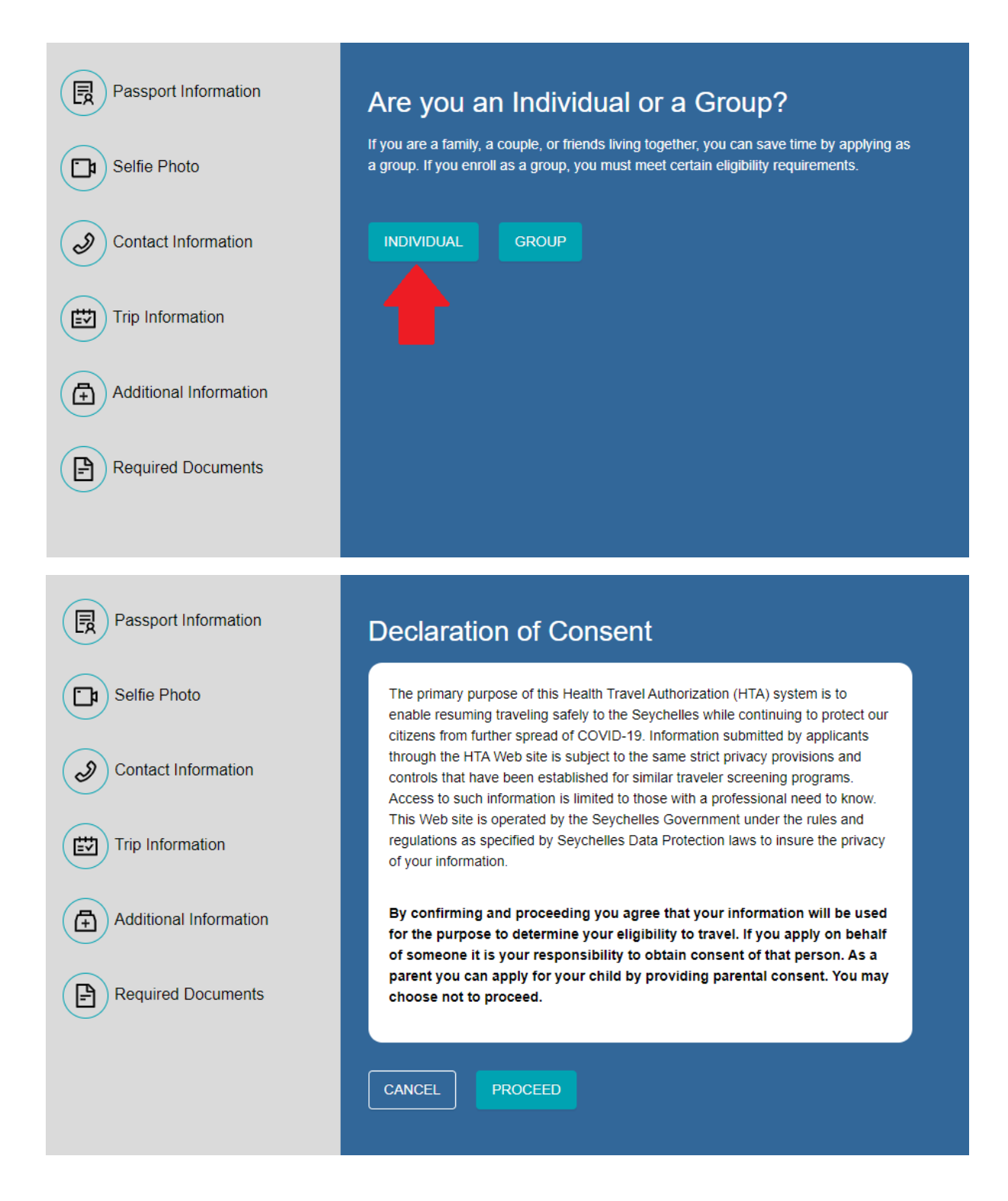

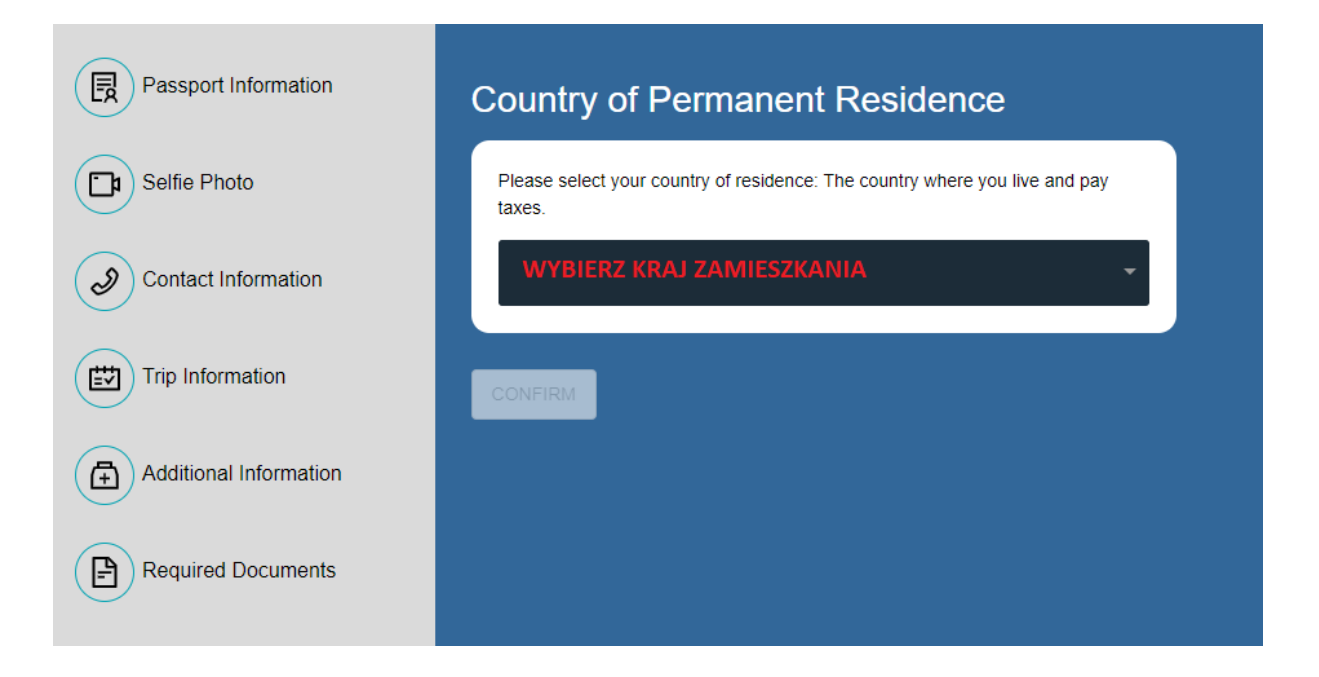

3. Przygotuj zdjęcie lub skan pierwszej strony paszportu, na której znajduje się zdjęcie i dane osobowe. Wgraj je na stronie.

| Passport Information | Passport Information                                                                     |
|----------------------|------------------------------------------------------------------------------------------|
| Selfie Photo         | Please provide a photo or scan of the first page of your passport with your photo on it. |
| $\sim$               | Use Webcam Upload Passport Page                                                          |
| Contact Information  |                                                                                          |
| Trip Information     |                                                                                          |
|                      |                                                                                          |
|                      | Drag & drop a photo or scan of the first page of your passport or click                  |
| Required Documents   | Ŷ                                                                                        |
|                      | Browse                                                                                   |
|                      |                                                                                          |

| Passport Information   | Passport Information                                                                                                 |
|------------------------|----------------------------------------------------------------------------------------------------|
| Selfie Photo           | Please review your name, identity document number, and expiry. If all are ok, please click the confirm button below. |
| Contact Information    | Full Name                                                                                                    |
| Trip Information       | Date Of Birth<br>Document Number                                                                                     |
| Additional Information | Validity                                                                                                    |
| Required Documents     | CONFIRM                                                                                                    |
|                        |                                                                                                    |

4. Wgraj zdjęcie twarzy

| Passport Information   | Selfie Photo                                                                                                    |
|------------------------|----------------------------------------------------------------------------------------------------|
| Selfie Photo           | Please take a selfie using your webcam or upload a photo that would be suitable for<br>you to use on a passport. |
| Contact Information    |                                                                                                    |
| Trip Information       | Drag & drop a photo that would be suitable for you to use on a passport                                          |
| Additional Information | or click here to manually select                                                                                 |
| Required Documents     | Browse                                                                                                    |
|                        |                                                                                                    |

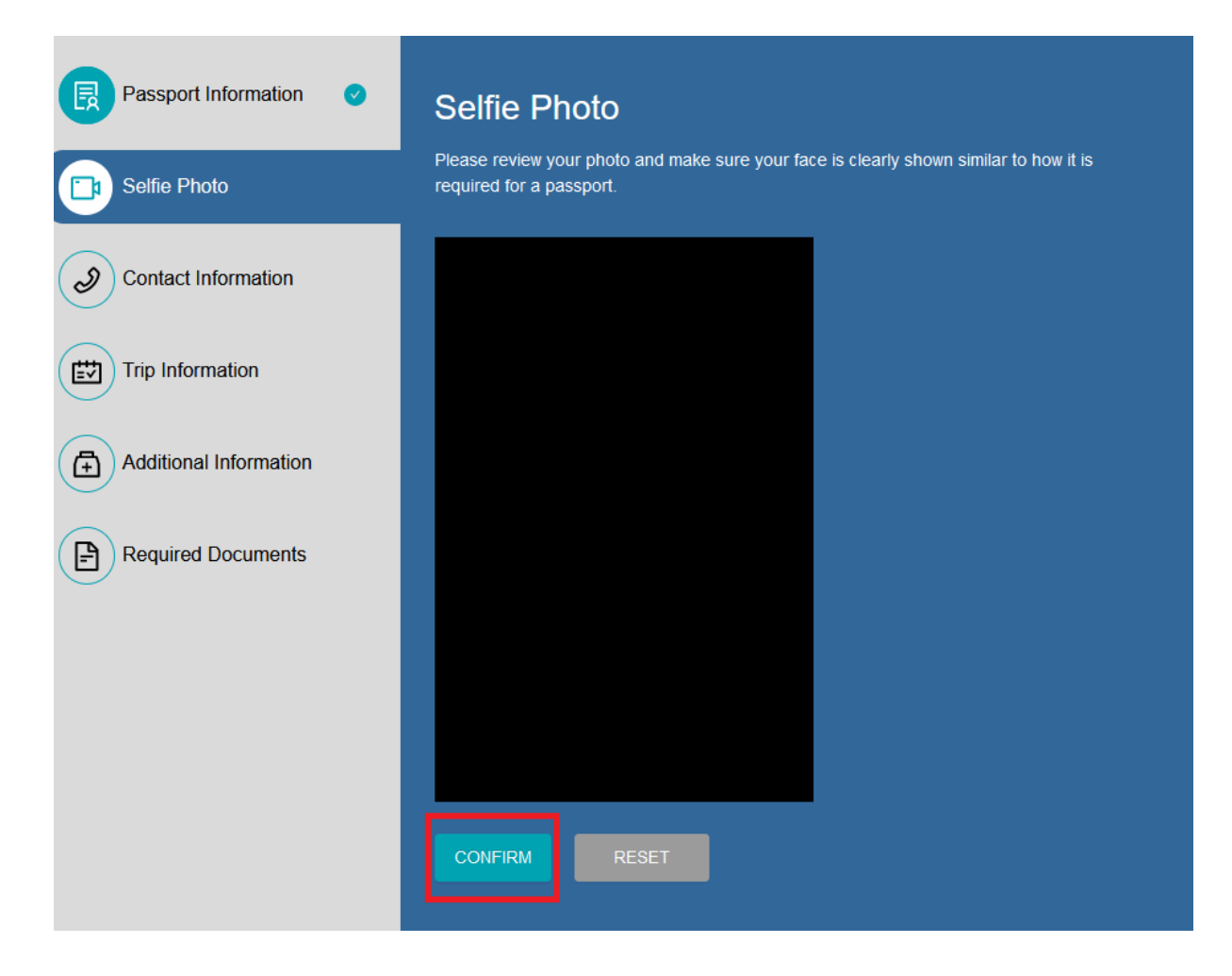

### 5. Uzupełnij dane kontaktowe

| Passport Information   | Contact Information                                                                                                    |
|------------------------|----------------------------------------------------------------------------------------------------|
| Selfie Photo           | We collect this information to be able to process your request and contact you for any<br>clarifications if needed. If you have a local number, please provide it here. |
| Contact Information    | Poland +48   Phone Number Numer telefonu                                                                                                    |
| Trip Information       | Email Address Email                                                                                                    |
| Additional Information | HOME ADDRESS<br>If you don't find your street address, please enter your neighborhood, city and country.                                                                |
| Required Documents     | Your Address in Poland Adres w Polsce Q                                                                                                    |
| $\smile$               | OCCUPATION Please enter your occupation in the field below                                                                                                    |
|                        | Select Occupation Wybierz zawód •                                                                                                    |
|                        | EMERGENCY CONTACTS                                                                                                    |
|                        | Please specify at least one emergency contact.                                                                                                    |
|                        | Add Contact Kliknij aby dodać dane osoby kontaktowej                                                                                                    |
|                        | SAVE INFORMATION                                                                                                    |

|                                                            | EMERGENCY CONTACTS Please specify at least one emer | gency contact.                              |  |
|------------------------------------------------------------|-----------------------------------------------------|---------------------------------------------|--|
|                                                            | Poland +48                                          | Phone Number Numer telefonu                 |  |
|                                                            | Full Name of Emergency Conta                        | <sup>act</sup> Pełne dane osoby do kontaktu |  |
|                                                            |                                                     |                                             |  |
| T <b>Y</b><br>.32.13 (r2326) SYC PROD<br>'Security SA 2021 | SAVE INFORMATION                                    |                                             |  |

# 6. Uzupełnij dane dotyczące podróży

| Passport Information   | Trip Information                                                                                                    |                                                                                                    |
|------------------------|----------------------------------------------------------------------------------------------------|----------------------------------------------------------------------------------------------------|
| Selfie Photo           | We collect this information to understand wher<br>will stay, and the purpose of your visit. Due to<br>you need to provide the dates and details of e<br>Please make sure to account for each night. | n you will arrive in our country, where you<br>COVID we need to be able to locate you,<br>ach hotel stay while in Seychelles. |
| Contact Information    | PRIMARY PURPOSE OF VISIT Główny                                                                                                    |                                                                                                    |
| Trip Information       | Holiday zaznaczamy                                                                                                    | Honeymoon                                                                                                    |
|                        | Business                                                                                                    | Transit                                                                                                    |
| Additional Information | Friends & Family                                                                                                    | Getting Married                                                                                                    |
| $\smile$               | Consultant                                                                                                    | Work (Short Term) GOP                                                                                                    |
| Required Documents     | Work (Long Term) GOP                                                                                                    | Crew (planes or ships)                                                                                                    |
| $\smile$               | Seaman                                                                                                    | Personal Helper                                                                                                    |
|                        | Diplomat on Official Visit                                                                                                    | Other                                                                                                    |
|                        |                                                                                                    |                                                                                                    |
|                        | Expected arrival date in the Seychelles                                                                                                    | Przewidywana data<br>przylotu na Seszele                                                                                      |
|                        | Your expected arrival date in the Seychelles.                                                                                                    |                                                                                                    |

| Select Airline Wybierz linię lotniczą - Flight Number Numer lotu                                                                               |
|----------------------------------------------------------------------------------------------------|
| Select Departure Country of your trip Wybierz kraj wylotu -                                                                                    |
| Please select the country where your trip will start                                                                                           |
| Departure Date (date of return journey) Data wylotu z Seszeli                                                                                  |
| Your expected departure date from the Seychelles. This is the date when you will leave the Seychelles.                                         |
| Next Destination after the Seychelles Wybierz kraj, do którego wracasz. Nie wpisuj portów przesiadkowych                                       |
| Select the next country where you will fly or sail to after the Seychelles. Please do not select any transit points.                           |
| ADDRESS(ES) IN SEYCHELLES<br>Name of hotel/guesthouse, boat charter company for liveaboard, employer's<br>company name for seamen and workers. |
| Where are you staying in Seychelles? Wybierz nazwę hotelu Q                                                                                    |
| From Date Data od                                                                                                    |
| SAVE INFORMATION ZAPISZ                                                                                                    |

7. Uzupełnij dane dotyczące zdrowia

| Passport Information   | י 📀                                                     | Additional Information Current destination regulations require you to provide the following additional information. Kindly answer all of the questions below                                                                                                    |
|------------------------|---------------------------------------------------------|----------------------------------------------------------------------------------------------------|
| Contact Information    | 0                                                       | Health Information CLICK TO COMPLETE                                                                                                    |
| Trip Information       | 0                                                       | Answer a few questions related to current health and how you feel.                                                                                                    |
| Additional Information | on                                                      | CLICK TO COMPLETE Answer a few questions related to what you are carrying upon entry. 0%                                                                                                    |
|                        |                                                         | Insurance Information I have health insurance covering COVID-19, valid in the Seychelles, for the entirety of my trip.                                                                                                    |
| Passport Information   | Health I                                                | Information                                                                                                    |
| Selfie Photo           | Answer a few o                                          | questions related to current health and how you feel.                                                                                                    |
| Contact Information    | What countries                                          | s have you been to within the last 14 days?                                                                                                    |
| Trip Information       | Have you bee                                            | n diagnosed with COVID-19 at any time during the 14 days prior to                                                                                                    |
| Additional Information | YES                                                     | Czy zdiagnozowano u Ciebie COVID-19 w ciagu 14 dni                                                                                                    |
| Required Documents     | Have you been<br>minutes) with                          | n in close contact (e.g. less than 2 meters for more than 15<br>a person who has COVID-19 in the 14 days prior to your journey?                                                                                                    |
|                        | Are you requir<br>quarantine for<br>the journey?<br>YES | NO Czy byłeś/aś w bliskim kontakcie z osobą, która została pozytywnie<br>zdiagnozowana na Covid-19 w ciągu 14 dni poprzedzających podróż?<br>ed by local or national regulations where you start your trip to be in<br>reasons related to COVID-19 for a period that includes the date of<br>Czy lokalne lub krajowe przepisy kraju, w których rozpoczynasz<br>NO podróż, wymagają, aby z przyczyn związanych z COVID-19 odbyć<br>kwarantannę przez okres obejmujący datę podróży? |
|                        | Have you expe                                           | erienced a sudden loss of taste or smell in the last 14 days?<br>NO Czy w ciągu ostatnich 14 dni doświadczyłeś<br>nagłej utraty smaku lub zapachu?                                                                                                    |
|                        | YES<br>Have you exp                                     | NO<br>Czy w ciągu ostatnich 14 dni wystąpiła gorączka lub objawy<br>grypopodobne?<br>erienced a sore throat in the last 14 days?                                                                                                    |
|                        | YES                                                     | NO Czy doświadczyłeś bólu gardła w ciągu ostatnich 14 dni?                                                                                                    |
|                        | Have you expe                                           | erienced any joint pain in the last 14 days?<br>NO<br>Czy doświadczyłeś bólu stawów w<br>ciągu ostatnich 14 dni?<br>erienced coughing in the last 14 days?                                                                                                    |
|                        | YES                                                     | NO Czy w ciągu ostatnich 14 dni miałeś kaszel?                                                                                                    |
|                        | Have you expe                                           | erienced any breathing difficulties in the last 14 days?<br>NO Problemy z oddychaniem?                                                                                                    |

ZAPISZ

## 8. Uzupełnij deklarację celną

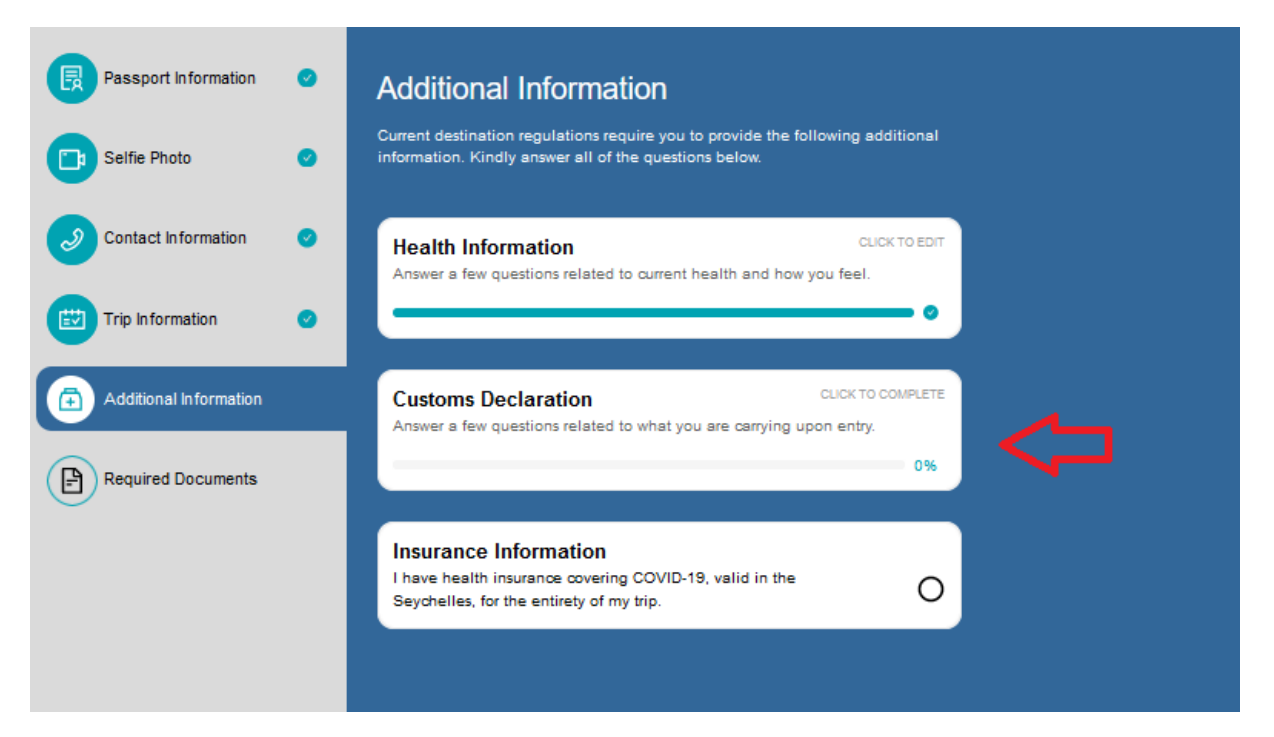

| Passport Information   | Customs Declaration                                                                                                    |
|------------------------|----------------------------------------------------------------------------------------------------|
| Selfie Photo           | Answer a few questions related to what you are carrying upon entry.                                                                                                    |
| Contact Information    | Are you or will you be bringing into Seychelles any animal or plant, any product<br>of animal or plant origin, any kind of biological specimen and any tool or<br>equipment used for rearing of animals and cultivation of plants?<br>YES NO Czy przywozisz na Seszele jakiekolwiek zwierzę lub roślinę, jakikolwiek produkt<br>pochodzenia zwierzęcego lub roślinnego, wszelkiego rodzaju okazy biologiczne |
| Trip Information       | oraz wszelkie narzędzia lub sprzęt uzywany do nodowii zwierząt i uprawy roslin?<br>In the past 14 days, have you visited a forest, farm, nature park or had any                                                                                                    |
| Additional Information | contact with farm animals or visited any properties that slaughters or processes         animals?         Czy w ciągu ostatnich 14 dni odwiedziłeś las, gospodarstwo rolne, park przyrody lub miałeś kontakt ze zwierzętami hodowlanymi lub odwiedziłeś jakiekolwiek obiekty, w których uboju lub przetwórstwa zwierząt dokonuje cięż                                                                        |
| Required Documents     | Do you or will you have in your possession controlled substances, obscene<br>articles, toxic substances, similar Seychelles military wear, firearms, spear guns<br>and any dangerous weapons?<br>Czy masz lub będziesz mieć w swoim posiadaniu substancje<br>(YES) NO kontrolowane, nieprzyzwoite artykuły, substancje toksyczne, podobne                                                                    |
|                        | Are you or will you be transporting currency or monetary instruments of a value greater than the equivalent of SCR50,000 or foreign equivalent, in any form?         YES       NO         Czy przewozisz lub będziesz przewozić walutę e o wartości większej niż równowartość 50 000 SCR lub równowartość w walucie obcej, w                                                                                 |
|                        | jakiejkolwiek formie?<br>Do you have in your possession or will you bring any commercial merchandise?                                                                                                    |
|                        | YES NO Czy masz w swoim posiadaniu lub posiadasz jakiś towar komercyjny?                                                                                                    |
|                        | Does the total value of all goods that were purchased abroad and that will<br>remain in the Seychelles exceed SCR5,000 or equivalent?                                                                                                    |
|                        | YES         NO         Czy całkowita wartość wszystkich towarów zakupionych za granicą i pozostających na Seszelach przekracza 5000 SCR lub równowartość?                                                                                                    |
|                        | Do you or will you have any goods that belongs to another person in your<br>possession?                                                                                                    |
|                        | YES NO Czy posiadasz lub będziesz mieć w posiadaniu jakieś<br>towary należące do innej osoby?                                                                                                    |
|                        | Do you or will you have any excess of your duty free allowances?                                                                                                    |
|                        | YES NO Czy masz lub będziesz mieć nadwyżkę swoich dóbr<br>bezcłowych?                                                                                                    |
|                        | SAVE INFORMATION ZAPISZ                                                                                                    |

#### 9. Potwierdź posiadanie ubezpieczenia

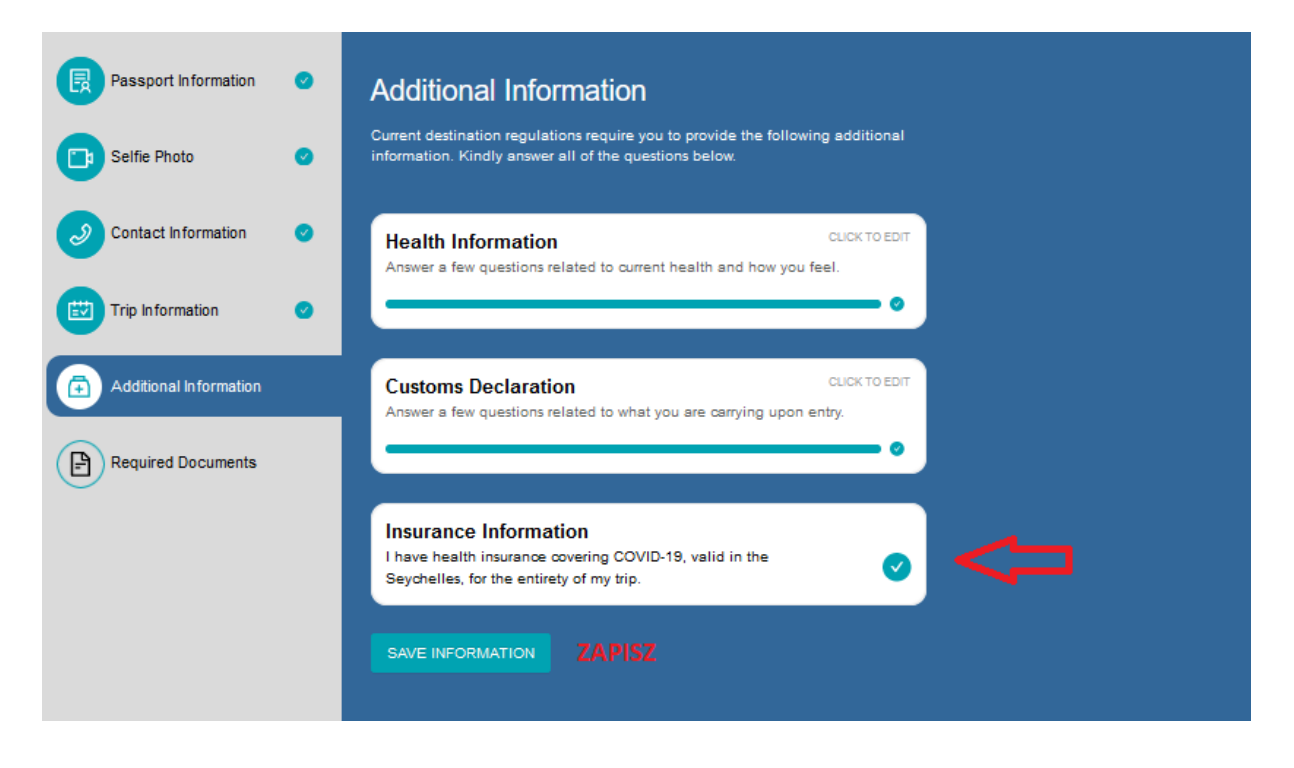

10. Dodaj wymagane dokumenty. Negatywny wynik testu PCR w języku angielskim lub francuskim lub zaświadczenie o przebytym szczepieniu (od podania drugiej dawki musi minąć min. 14 dni). Jeśli byłeś w kraju, w którym występuje żółta febra, prześlij zaświadczenie o szczepieniu. Dodaj skan umowy potwierdzającej dokonanie rezerwacji.

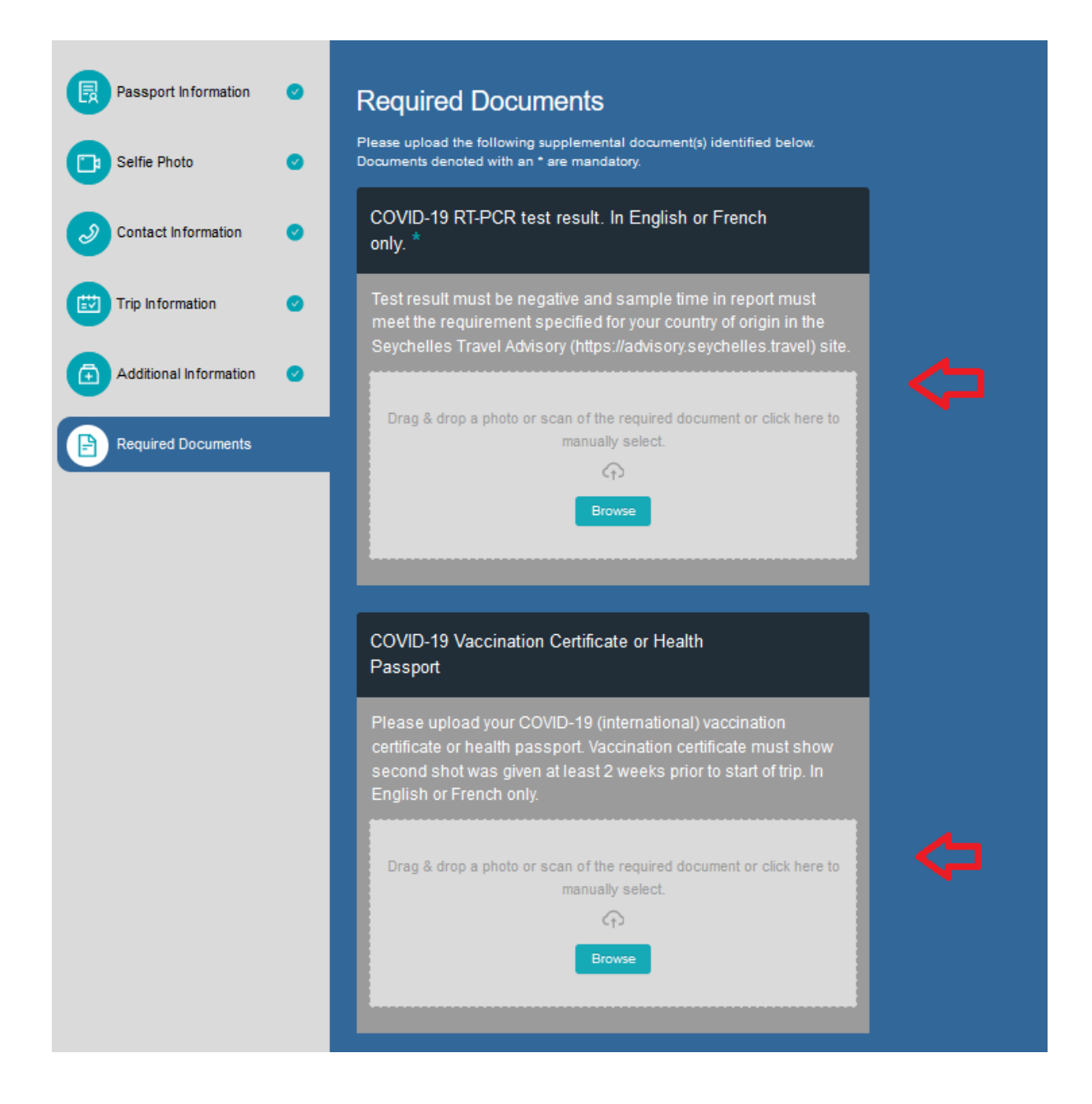

| Yellow Fever Vaccination Certificate                                                                                                    |  |
|----------------------------------------------------------------------------------------------------|--|
| If you have been to a country where Yellow Fever is present, please upload your vaccination certificate                                                                                                    |  |
| Drag & drop a photo or scan of the required document or click here to manually select.                                                                                                    |  |
|                                                                                                    |  |
| Hotel Booking Confirmations *<br>Please upload your booking confirmation for your entire stay in<br>Seychelles (Hotels, Airbnbs, company name, boat charter name).                                                                                                    |  |
| Hotel Booking Confirmations *<br>Please upload your booking confirmation for your entire stay in<br>Seychelles (Hotels, Airbnbs, company name, boat charter name).<br>Enclose title or justification of ownership if staying in your own<br>place. For visiting friends and family, enclose a letter of invitation.                                                                            |  |
| Hotel Booking Confirmations * Please upload your booking confirmation for your entire stay in Seychelles (Hotels, Airbnbs, company name, boat charter name). Enclose title or justification of ownership if staying in your own place. For visiting friends and family, enclose a letter of invitation. Drag & drop a photo or scan of the required document or click here to manually select. |  |
| Hotel Booking Confirmations * Please upload your booking confirmation for your entire stay in Seychelles (Hotels, Airbnbs, company name, boat charter name). Enclose title or justification of ownership if staying in your own place. For visiting friends and family, enclose a letter of invitation. Drag & drop a photo or scan of the required document or click here to manually select. |  |

#### 11. Potwierdź poprawność wprowadzonych danych.

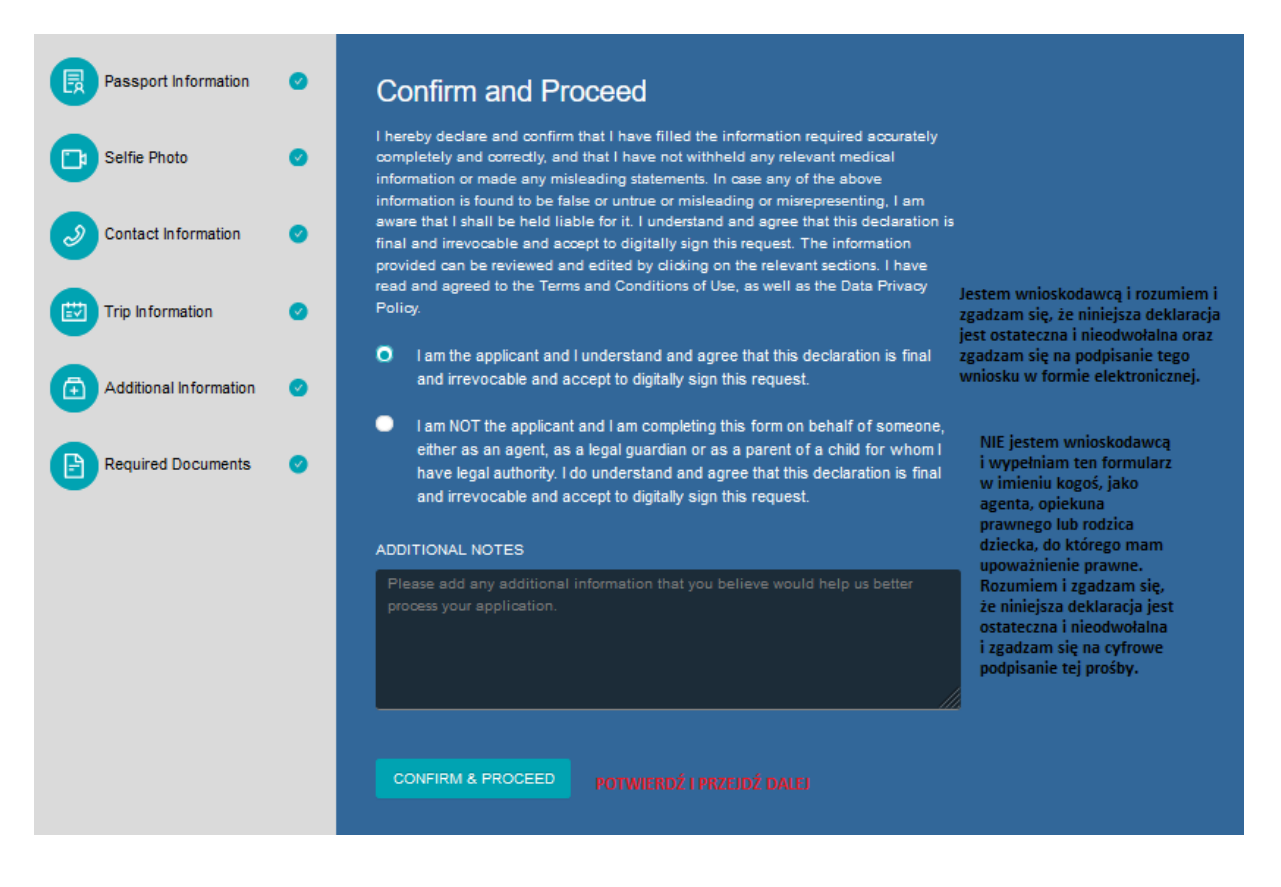

12. Postępuj zgodnie z kolejnymi krokami.

| AUTHORIZATION PROCESSING PERIOD<br>you apply at least 12 hours from your flight departure time<br>ou apply between 12 hours and 60 minutes from your flight<br>Jrgent". | use "Standard". If<br>departure time use |
|----------------------------------------------------------------------------------------------------|------------------------------------------|
| Standard Processing                                                                                                    | €10.00                                   |
| Your application will be processed in 9 hours or less                                                                                                    | ✓                                        |
| Urgent Processing                                                                                                    | €70.00                                   |
| Your application will be processed in 60 minutes or less                                                                                                    | ()                                       |
| CONFIRM & PROCEED POTWIERDŹ I ZAPISZ                                                                                                    |                                          |

13. Możesz wybrać test, który wykonasz przed powrotem – opcjonalnie. Możesz pominąć ten krok.

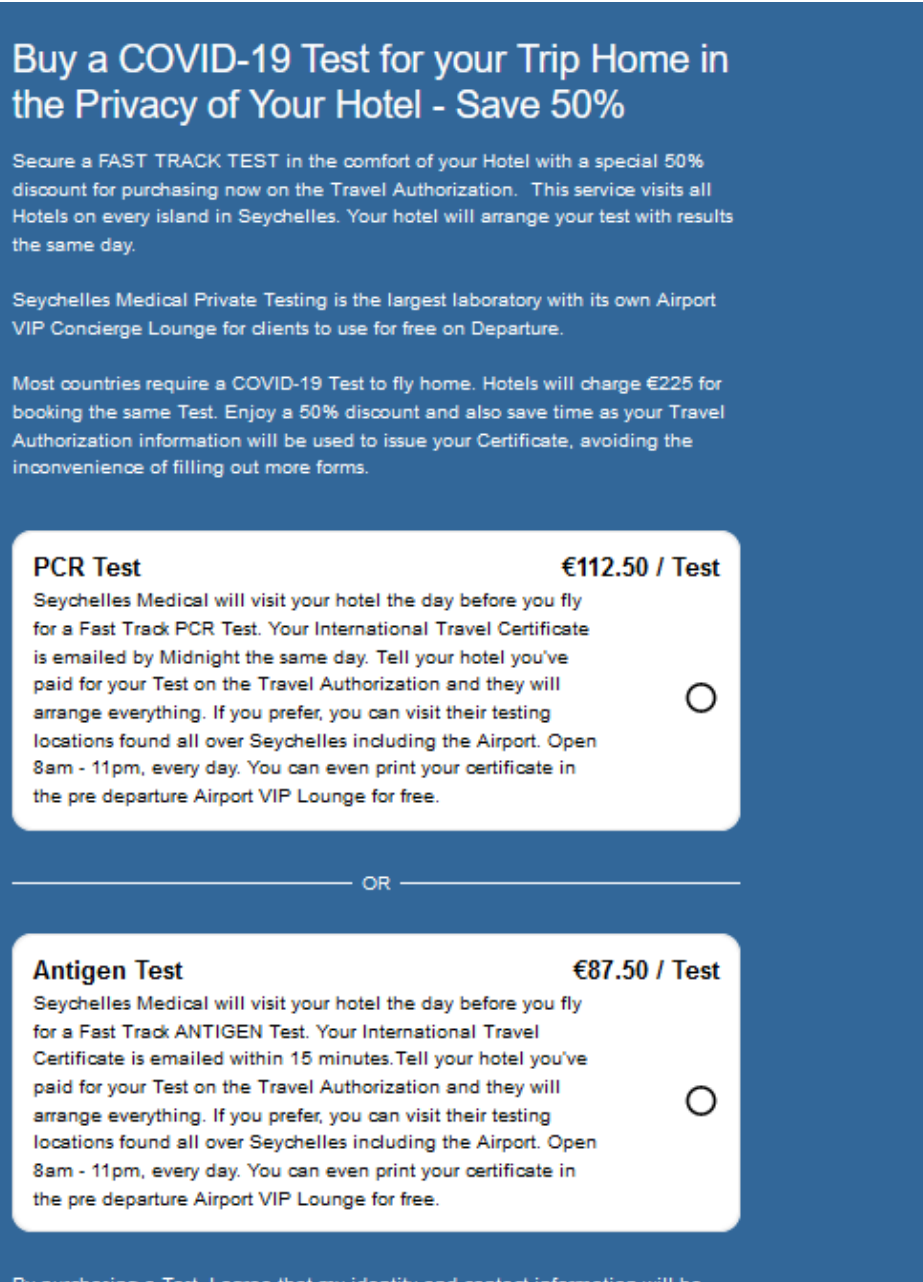

By purchasing a Test, I agree that my identity and contact information will be shared with Seychelles Medical Services in order to allow delivery of the service.

SKIP & PROCEED

OMIŃ I PRZEJDŹ DALEJ

14. Możesz wesprzeć lokalny fundusz ochrony środowiska – opcjonalnie. Możesz pominąć ten krok.

| lease consider donating to the Environmental Trust Fund. I<br>special fund in 1994 under the Public Finance Managemen<br>ojectives of reducing pollution, protecting the environment,<br>eychelles and promoting environment education. | t was established as<br>nt Act with the<br>beautifying |
|----------------------------------------------------------------------------------------------------|--------------------------------------------------------|
| Donate €10.00                                                                                                    | 0                                                      |
| Donate €50.00                                                                                                    | 0                                                      |
| Donate €100.00                                                                                                    | 0                                                      |
| Donate €500.00                                                                                                    | 0                                                      |
| SKIP & PROCEED POMIŃ I PRZEJDŻ DALEJ                                                                                                    |                                                        |

15. Przejdź do płatności.

|                                                                          | Pay Securel                                                                     | y on this Site                                                                             |                                                                      |  |
|--------------------------------------------------------------------------|---------------------------------------------------------------------------------|--------------------------------------------------------------------------------------------|----------------------------------------------------------------------|--|
| Our payment provider meets the highest and strictest security standards. |                                                                                 |                                                                                            |                                                                      |  |
| Authorization Fee<br>Standard (9 hours processing time)                  | €10.00                                                                          | Name                                                                                       |                                                                      |  |
| Total                                                                    | €10.00                                                                          | Card number                                                                                | MM/YY                                                                |  |
|                                                                          |                                                                                 | PAY €10.00<br>BACK                                                                         |                                                                      |  |
| PCI                                                                      |                                                                                 | AICPA<br>SOC                                                                               |                                                                      |  |
| PCI DSS Level 1<br>certification                                         | AFSL in<br>Australia,<br>E-Money<br>License in<br>Europe, and<br>registered MSB | SSAE 18/SOC 1<br>type 1 and type 2<br>and<br>SSAE 18/SOC 2<br>type 1 and type 2<br>reports | PSD2 and<br>Strong<br>Customer<br>Authentication<br>(SCA) com pliant |  |